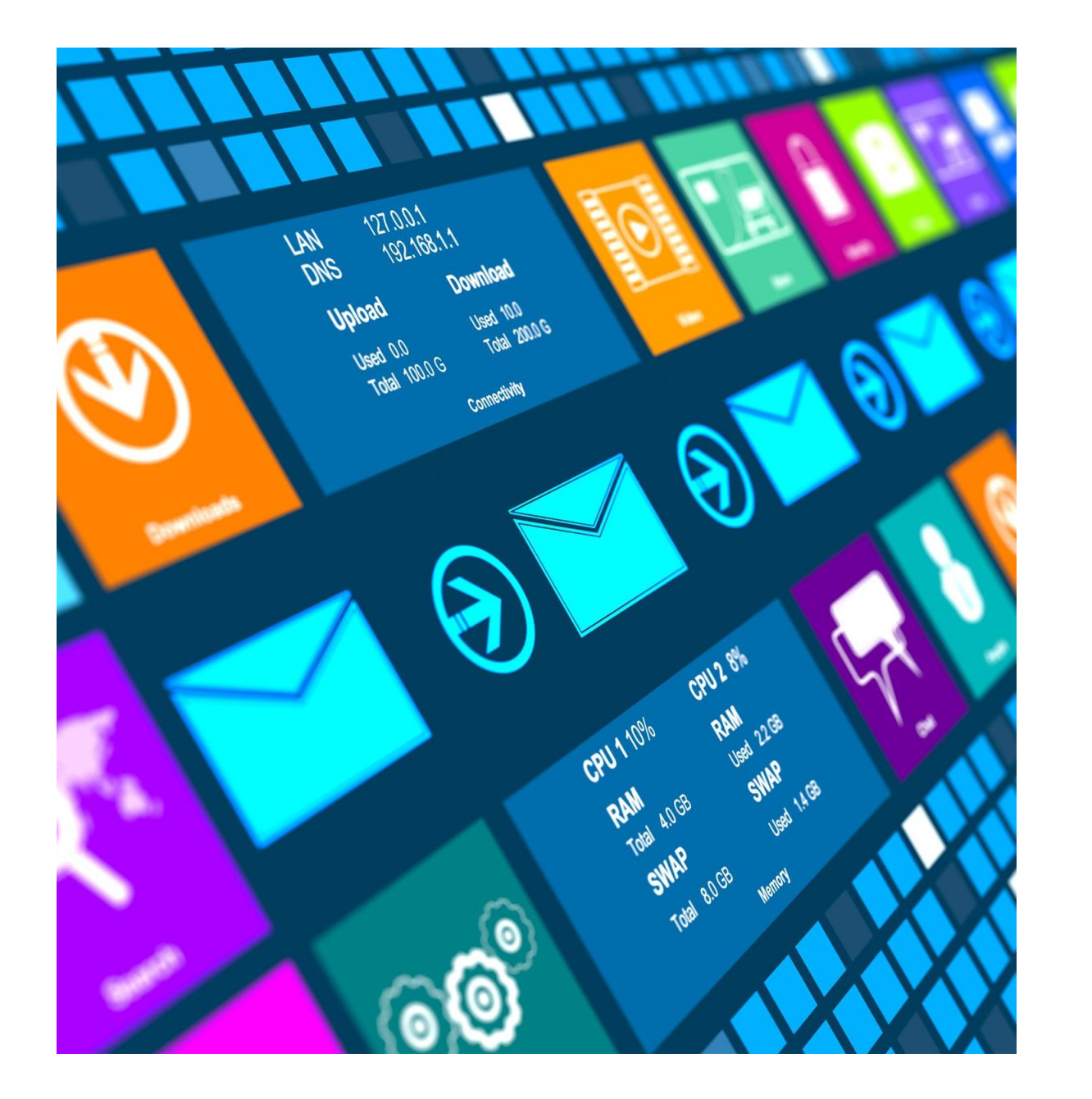

# Meet Windows 11

Discover the latest features and tips

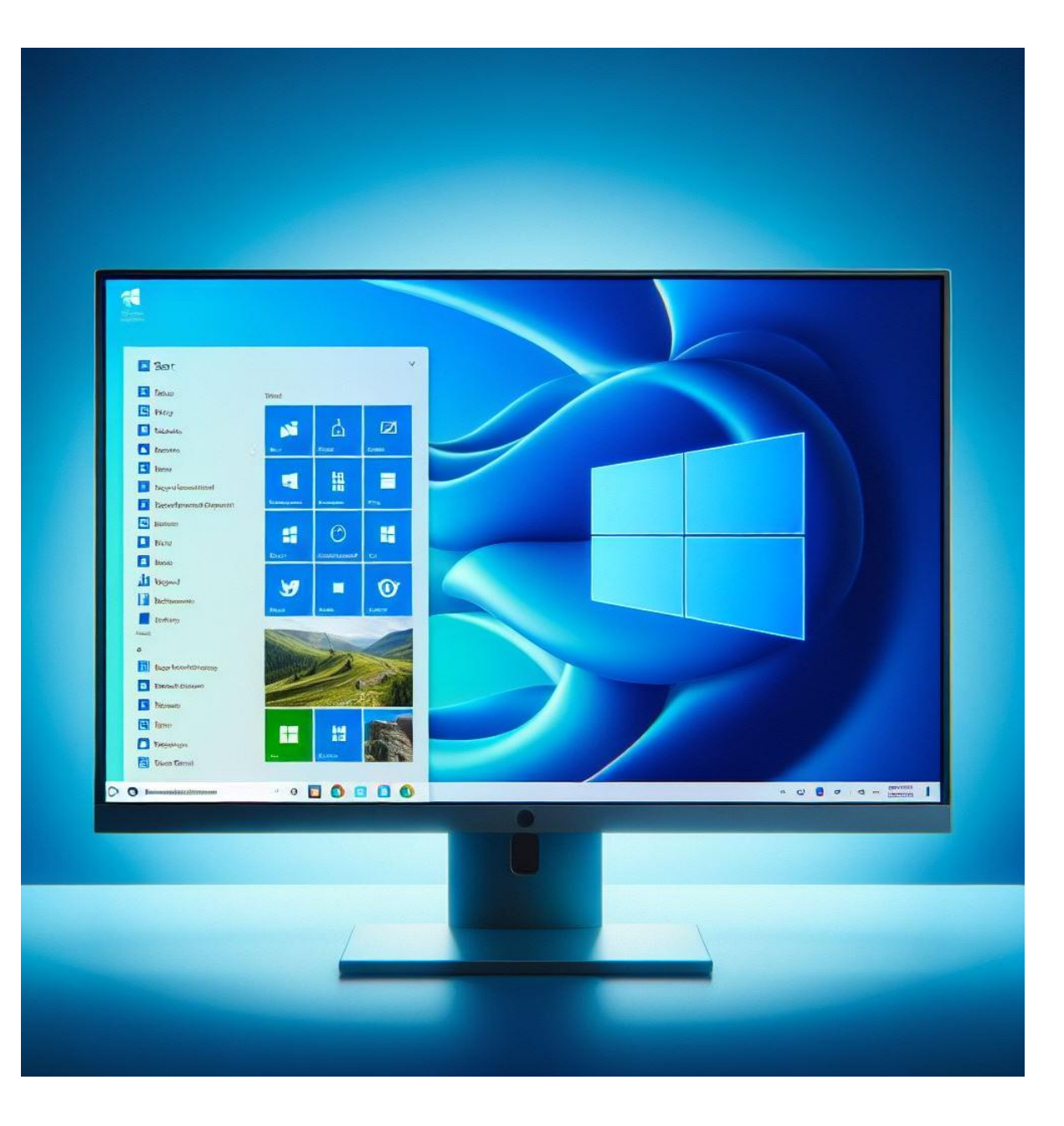

### **Agenda Items**

- Welcome to the new Windows 11
- Benefits of Upgrading to Windows
   11
- Comparison Between Windows 10 LTSC and Windows 11 LTSC
- Upgrade Arrangements
- Tips and Tricks for Windows 11

# Welcome to the new Windows 11

### **Current Operating System :** Windows 10 LTSC

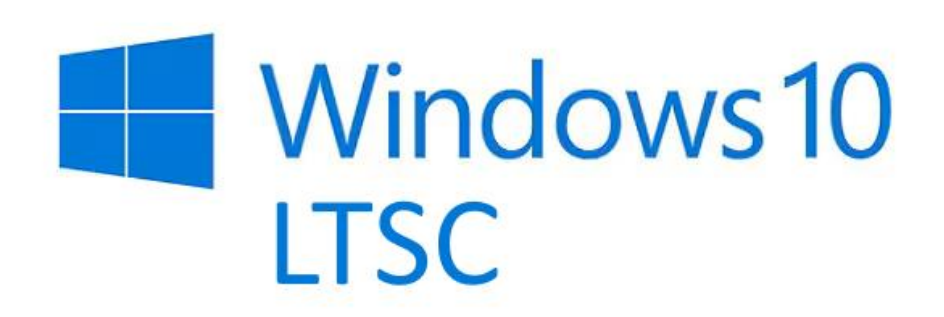

- 10 years of long-term support.
- Ensure system stability over many years.
- Reliability, enable to run the system without frequent updates.
- No Windows Store.

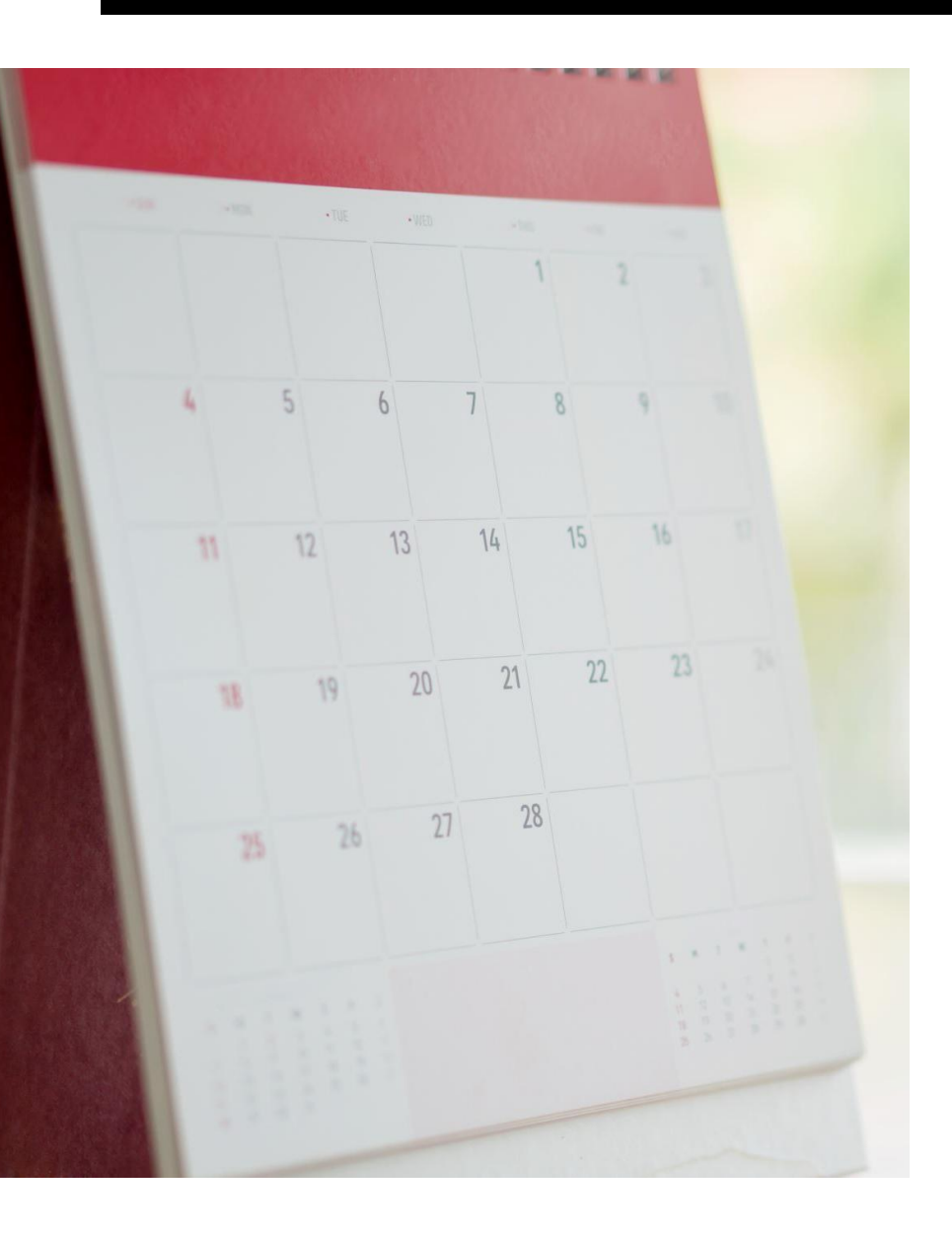

### **End of Support Timeline**

- Windows 10 LTSB (1607): Support ends October 2026
- Windows 10 LTSC (21H2): Support ends January 2027
- Windows 10 LTSC (1809): Support ends January 2029

### Windows 11 LTSC

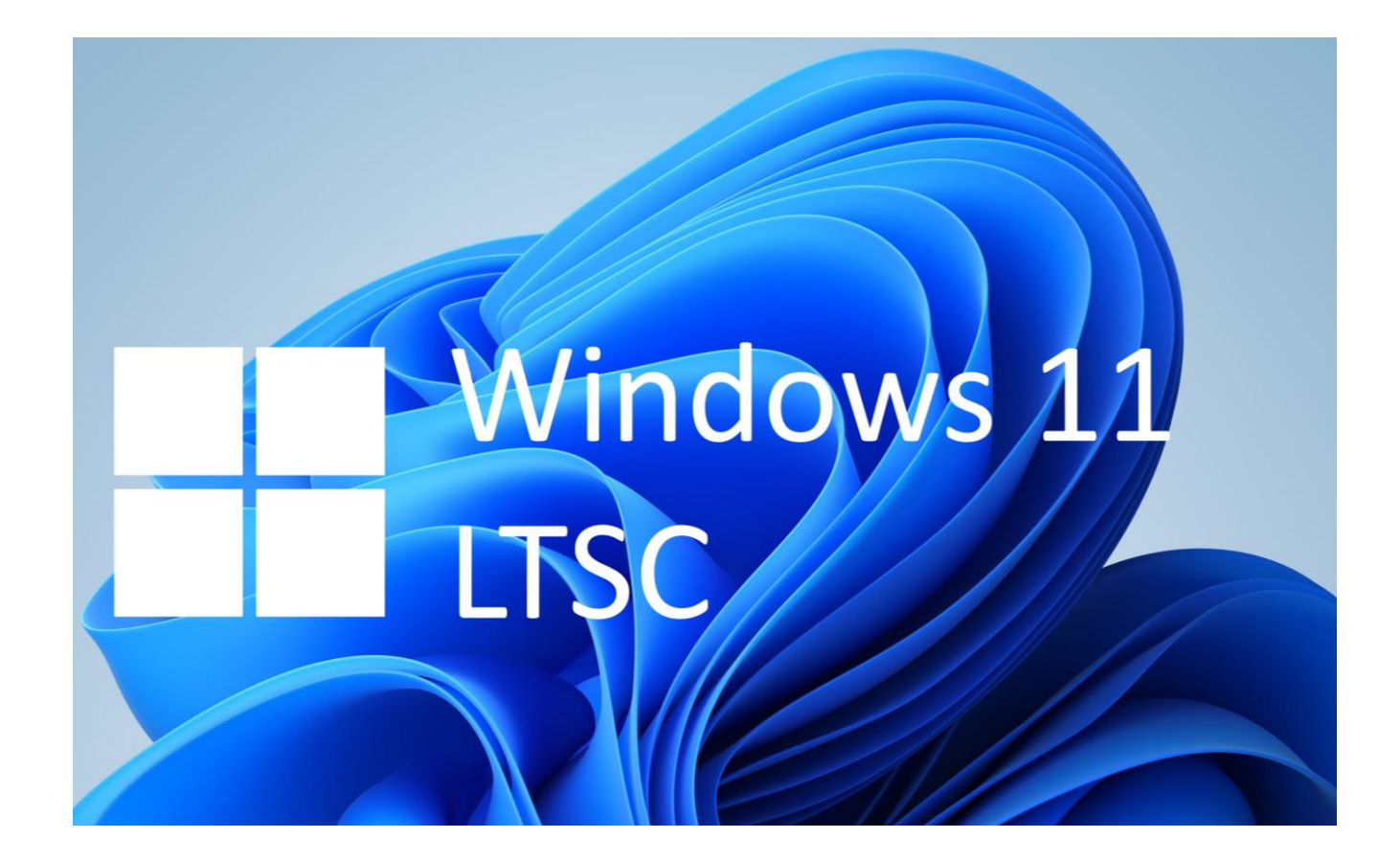

Release date: October 2024

**Purpose**: Enterprise-focused version for long-term stability.

#### Key features:

- Minimal updates (securityonly patches).
- Optimized for critical systems needing consistent performance.

## Benefits for Upgrading to Windows 11

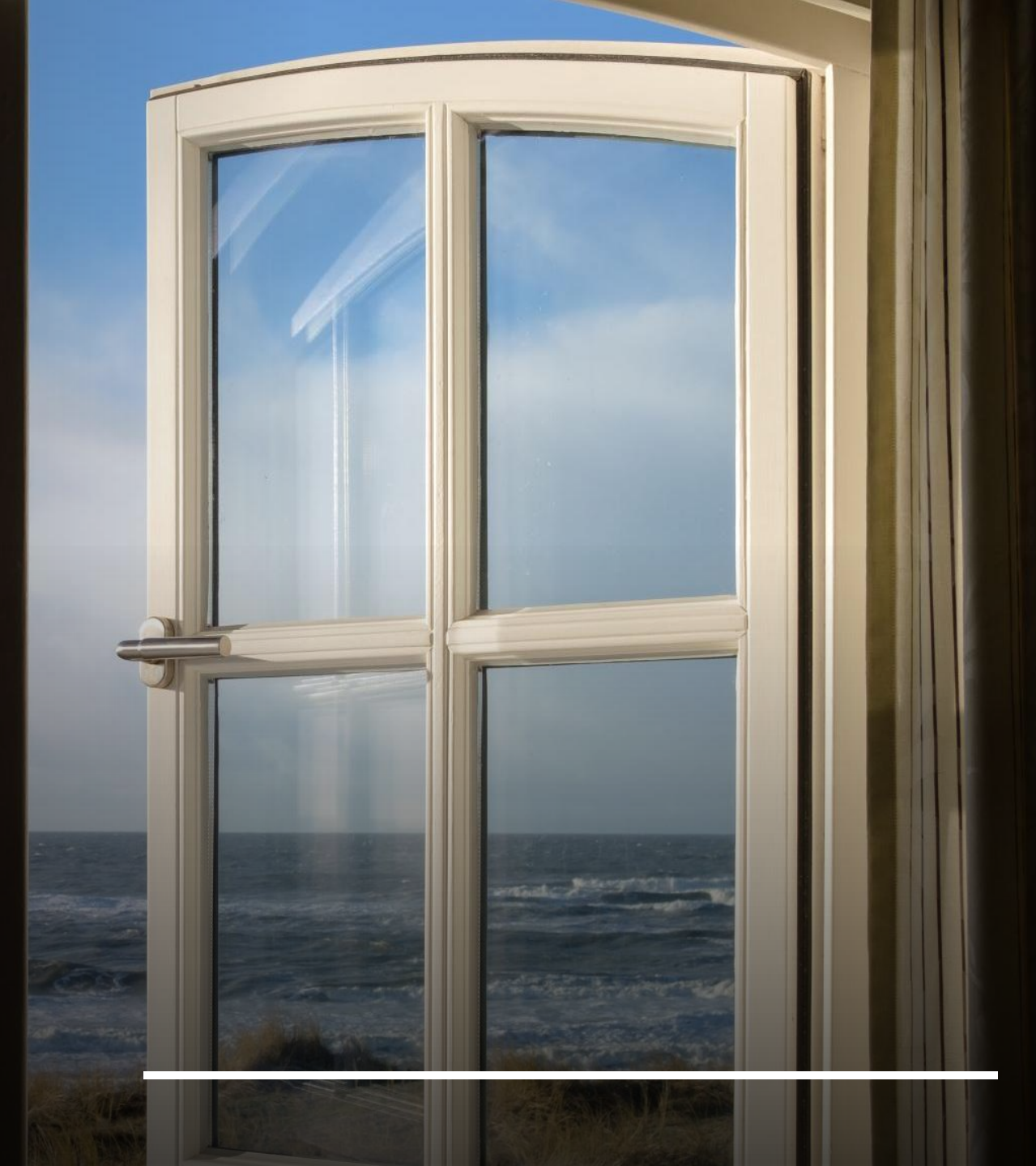

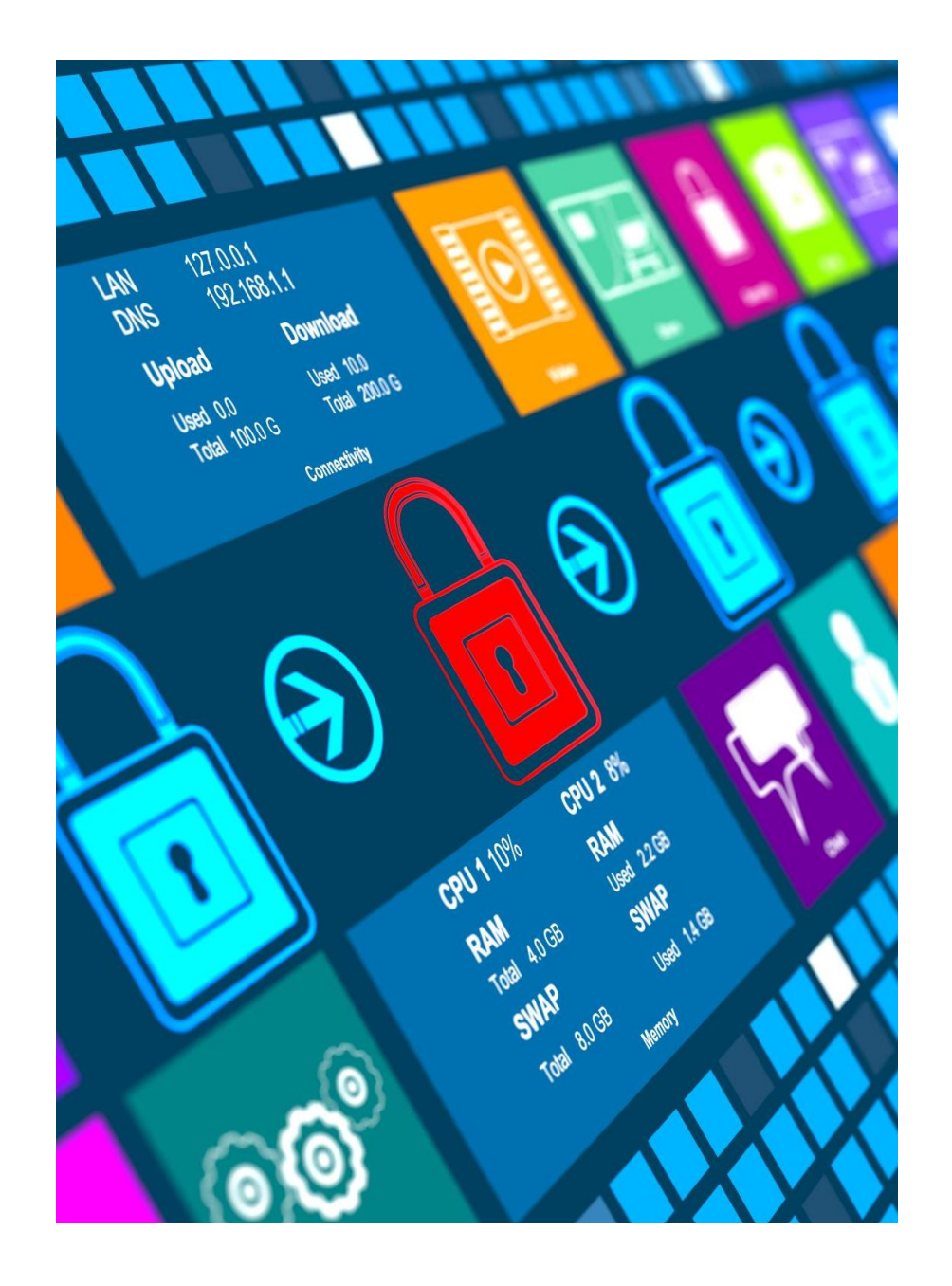

### **Upgrade Benefits**

#### **Enhanced Security:**

• Protection against modern cyber threats.

#### **Improved Performance:**

• Faster startup, better resource management.

#### Modern User Interface:

• Centered Start Menu, rounded corners, and streamlined design.

#### **Better Productivity Tools:**

• Snap Layouts, Virtual Desktops.

#### **Future-Proofing:**

• Continued support and updates from Microsoft.

### Comparison

# Windows10 LTSC

# Windows 11 LTSC

### Life Cycle

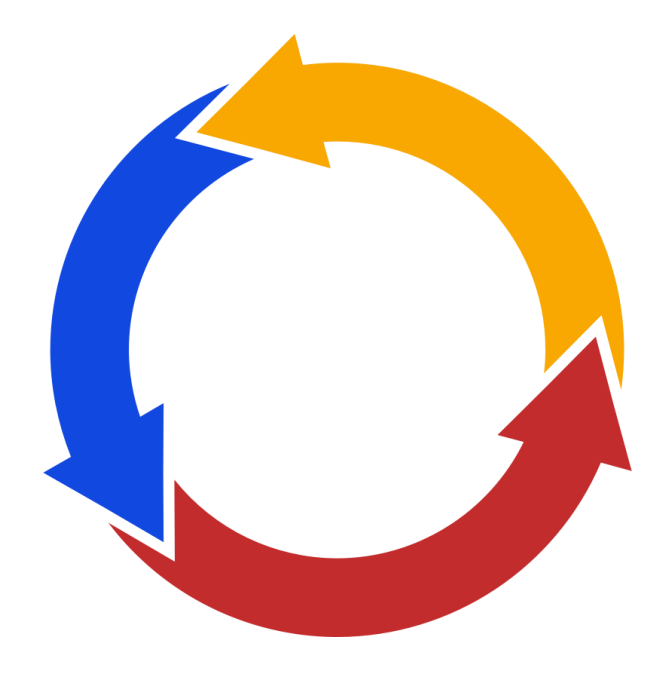

### Windows 10 LTSC Windows 11 LTSC

1607 – Until Oct, 2026

1809 – Until Jan, 2029 24H2 – Until Oct, 2029

21H2 – Until Jan, 2027

### **User Interface**

Windows 10 LTSC

### Windows 11 LTSC

### Traditional Start menu, functional

design.

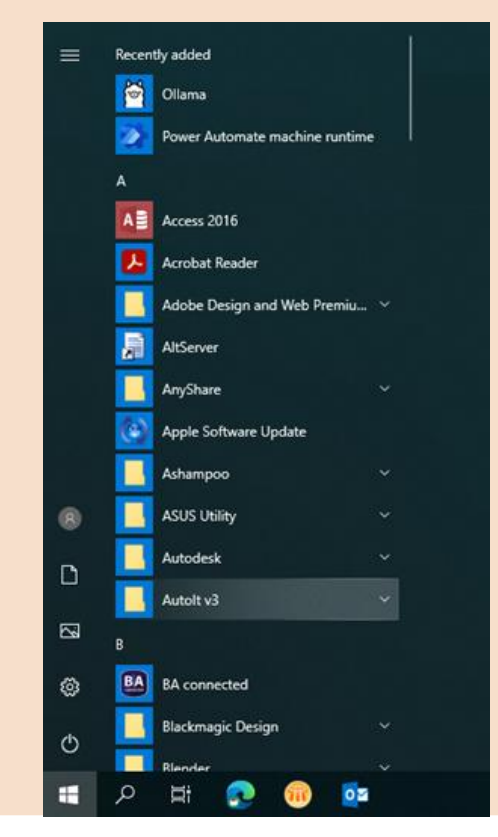

#### New start menu, modern

### aesthetics. It looks like macOS.

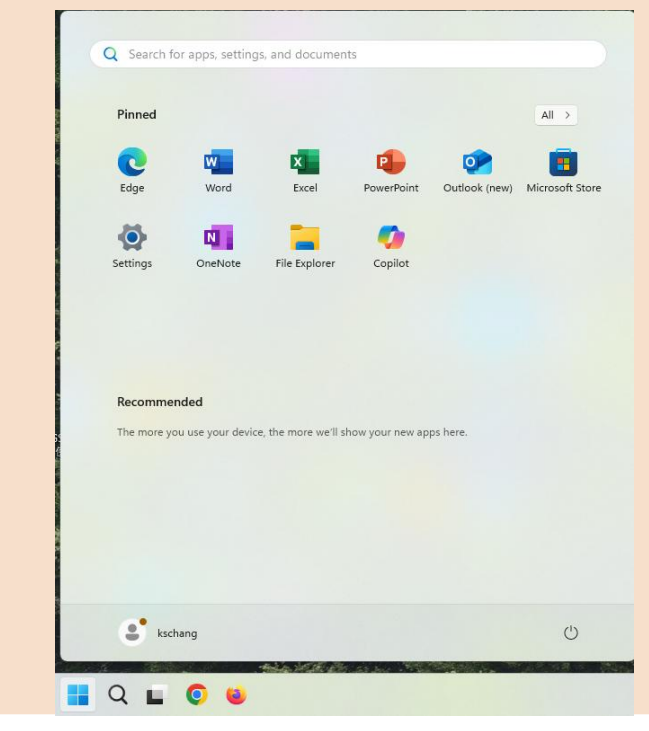

### Task Bar

Windows 10 LTSC

to the top, bottom, left, or right.

### Windows 11 LTSC

Full flexibility to move the taskbar Taskbar is locked to the bottom of the screen and cannot be moved to the top, left, or right.

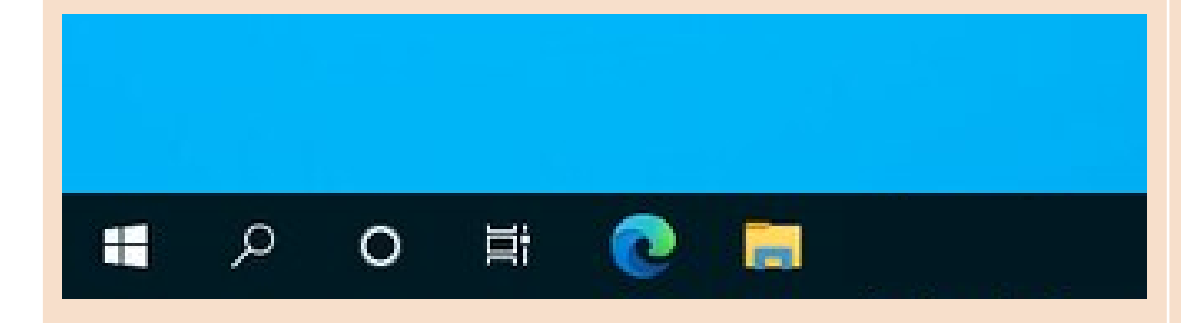

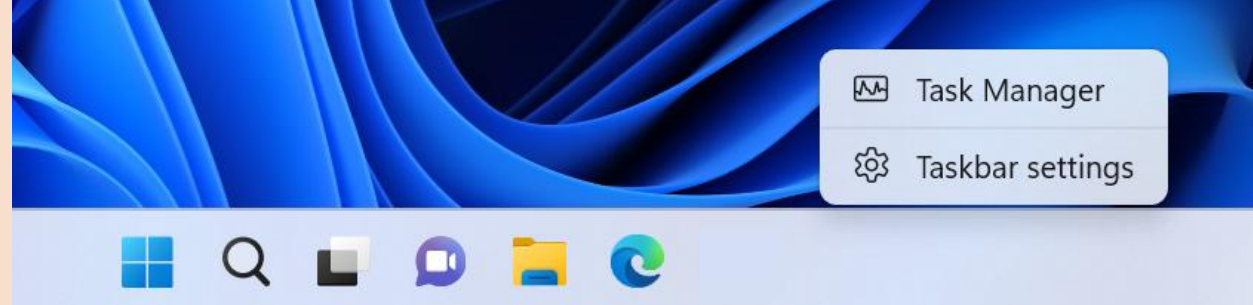

### Performance

| Windows 10 LTSC      | Windows 11 LTSC                         |
|----------------------|-----------------------------------------|
| Boot time is normal. | Boot times are quicker than Windows 10. |
|                      |                                         |
|                      |                                         |

### **Windows Updates**

### Windows 10 LTSC

- Frequent updates, sometimes disruptive.
- Larger Update sizes:
  - Monthly security update (500MB 1GB)
  - Feature update: 3GB 5GB

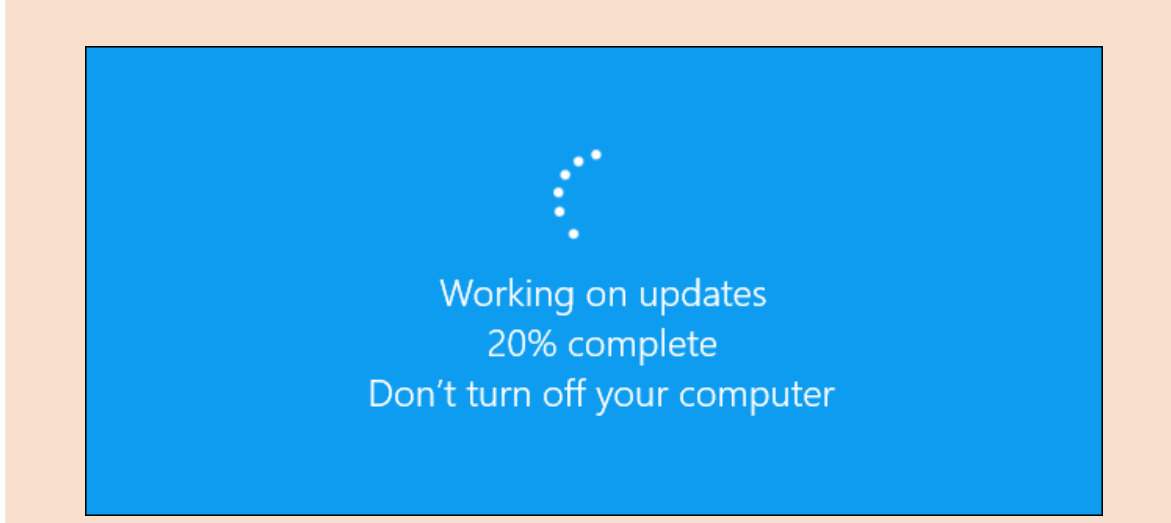

### Fewer interruptions, better control over updates.

• Smaller update sizes:

Windows 11 LTSC

- Monthly security update: 200MB 500MB
- Feature update: 1.5GB 3GB

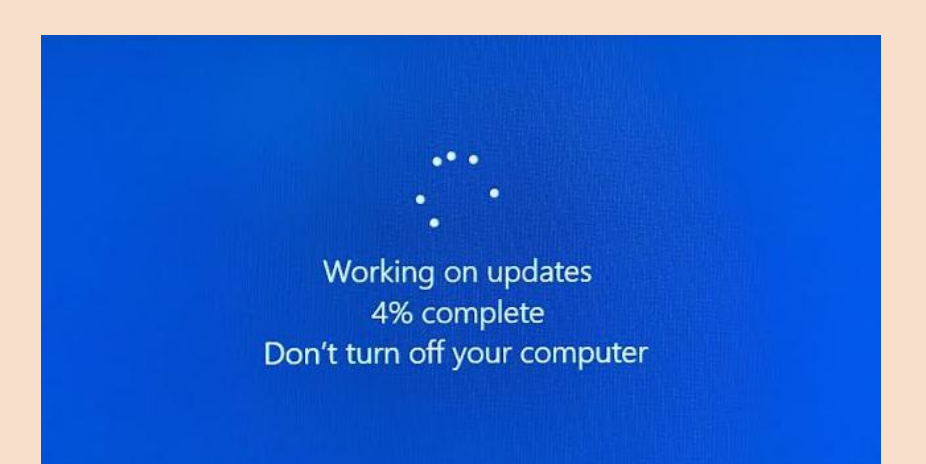

### **Snap Layout**

| Wind | owe  | 10 | ITSC |
|------|------|----|------|
|      | 0003 |    |      |

Drag and drop the title bar of the windows to the following hotspots, the windows will automatically resize itself to fix the screen.

|                                  | Windows 11 LTSC                                                                                               |
|----------------------------------|----------------------------------------------------------------------------------------------------|
| of the<br>otspots,<br>ally<br>1. | <ol> <li>Using Mouse</li> <li>Mouse over a maximize button</li> <li>Shortcut key (Windows key + Z)</li> </ol> |

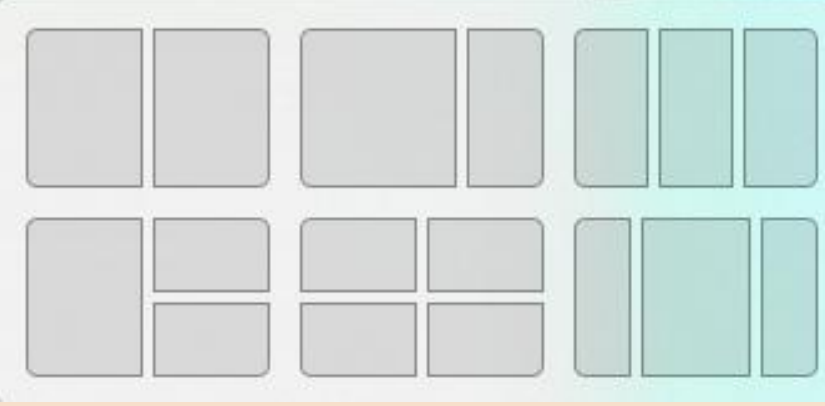

### Software

### Windows 10 LTSC

- Lotus Notes 8.3
- OceanFax 5
- UMCCS (澳大造字) + MSCS (澳
   門增補字符集)

#### Windows 11 LTSC

- HCL Notes 14
- OceanFax 9
  - MSCS (澳門增補字符集)

# Upgrade Arrangements for Windows 11

### **Current PC at UM**

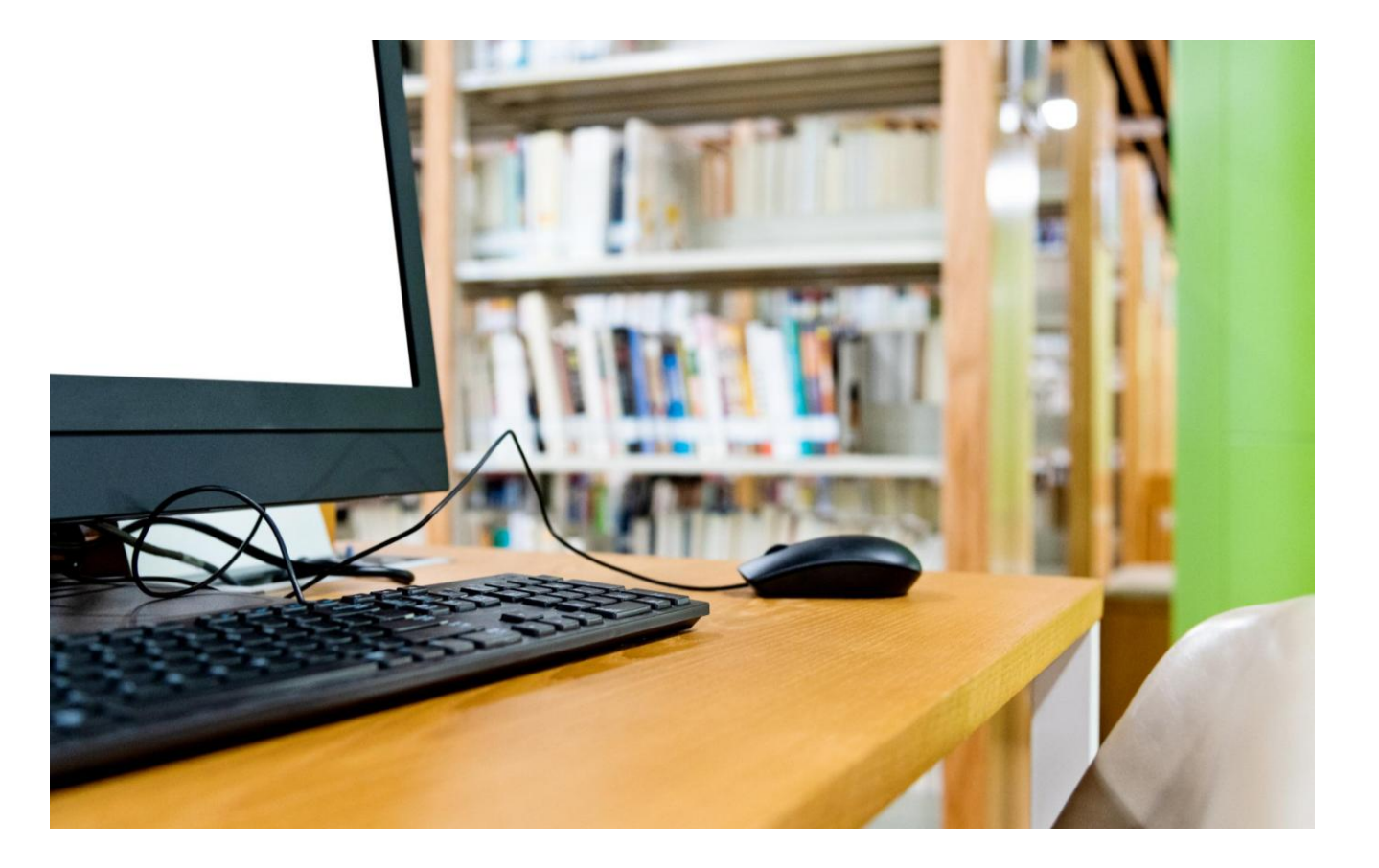

- ICTO provides 1700 computers, distributed across various colleges and departments.
  - Laptop Computers: 500
  - Desktop Computers: 1200
- Windows 10 1607 (450 Computers)
- Windows 10 21H2 (800 Computers)
- Windows 10 1809 (450 Computers)

### Upgrade Plan

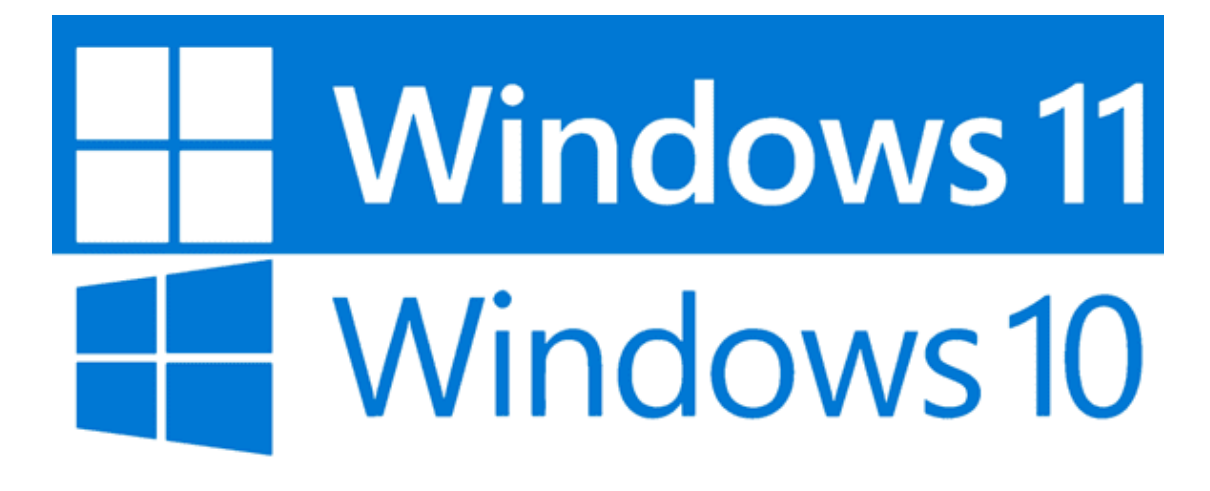

### **New Computers:**

Pre-installed with the latest Windows 11 LTSC.

### Upgrade Plan

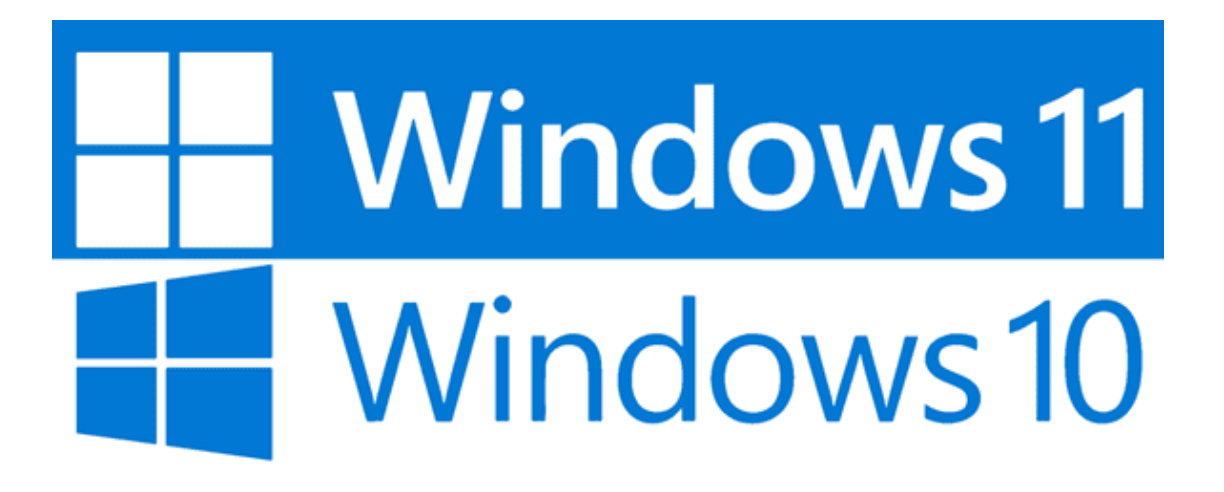

### **Existing Computers:**

- Phased implementation, with email notifications sent to all departments regarding the update schedule.
  - Computers that have reached their lifecycle will be scheduled for PC upgrade.
  - For computers that have not yet reached their lifecycle but meet the installation requirements, updates will be available via the Software Center for self-installation.

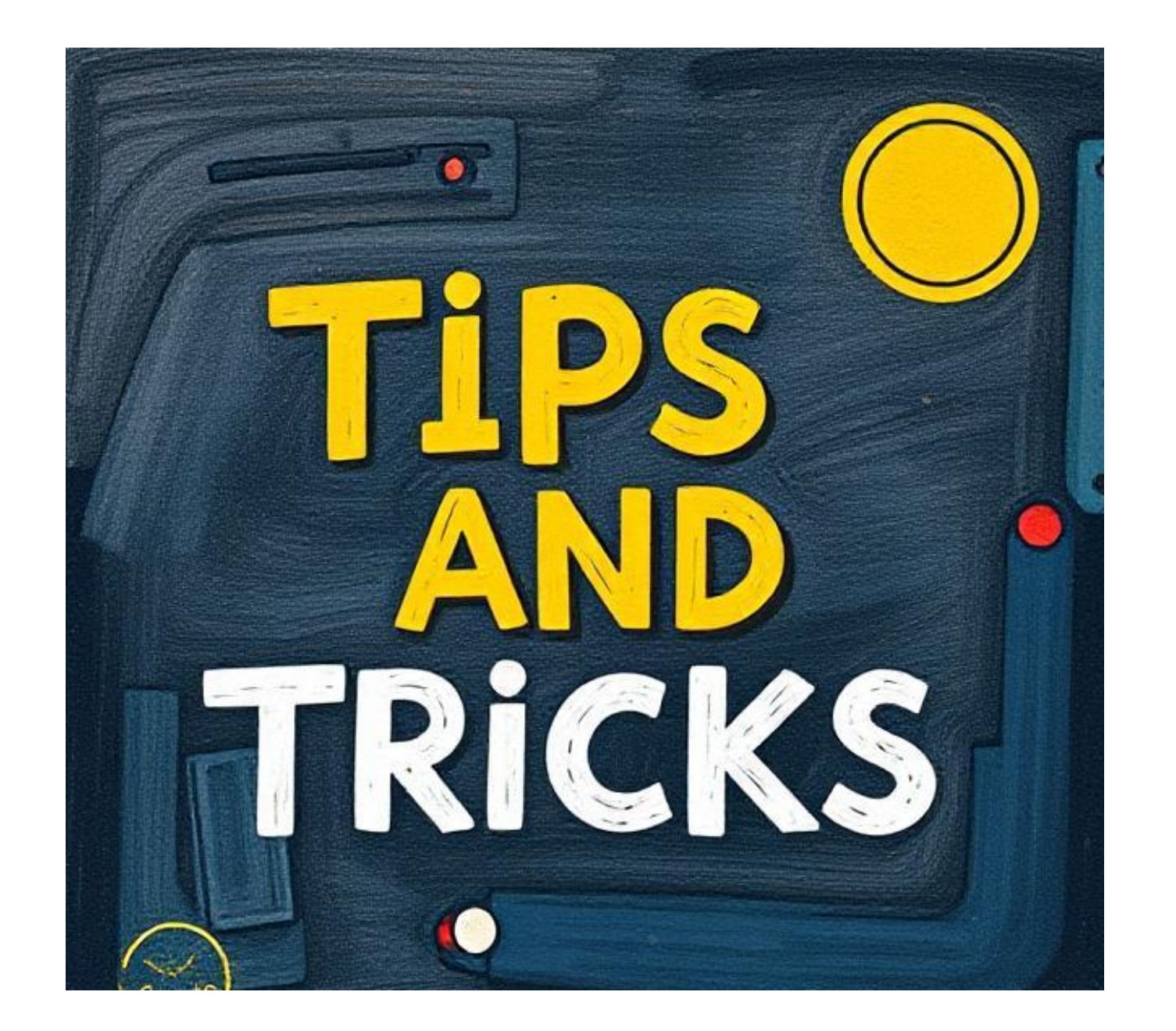

### Demo

### **Shortcut Keys**

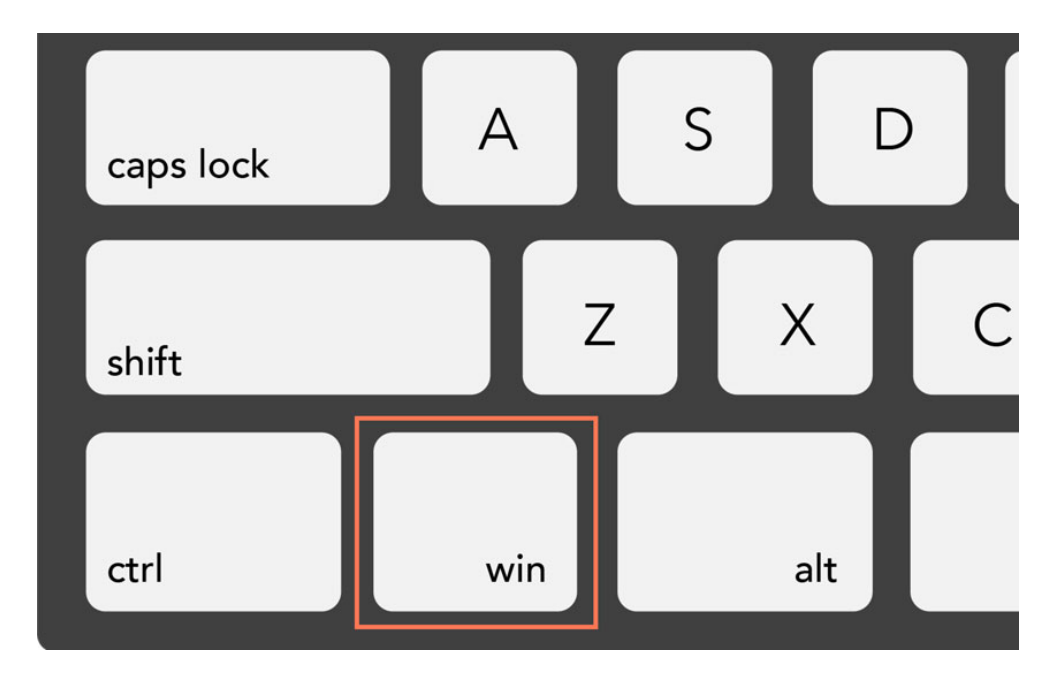

#### **Action Center Shortcut**

Press Windows key + A to access the Action Center quickly, providing notifications and quick settings.

#### **Notification Pane Shortcut**

Use **Windows key + N** to open the Notification Pane, helping you keep track of important notifications.

#### **Snap Layouts Shortcut**

Activate Snap Layouts with **Windows key + Z**, allowing you to arrange windows efficiently on your screen.

#### Zoom In and Out Shortcuts

Zoom in using **Windows key + '+'** and zoom out with **Windows key + '-'**, enhancing visibility for users.

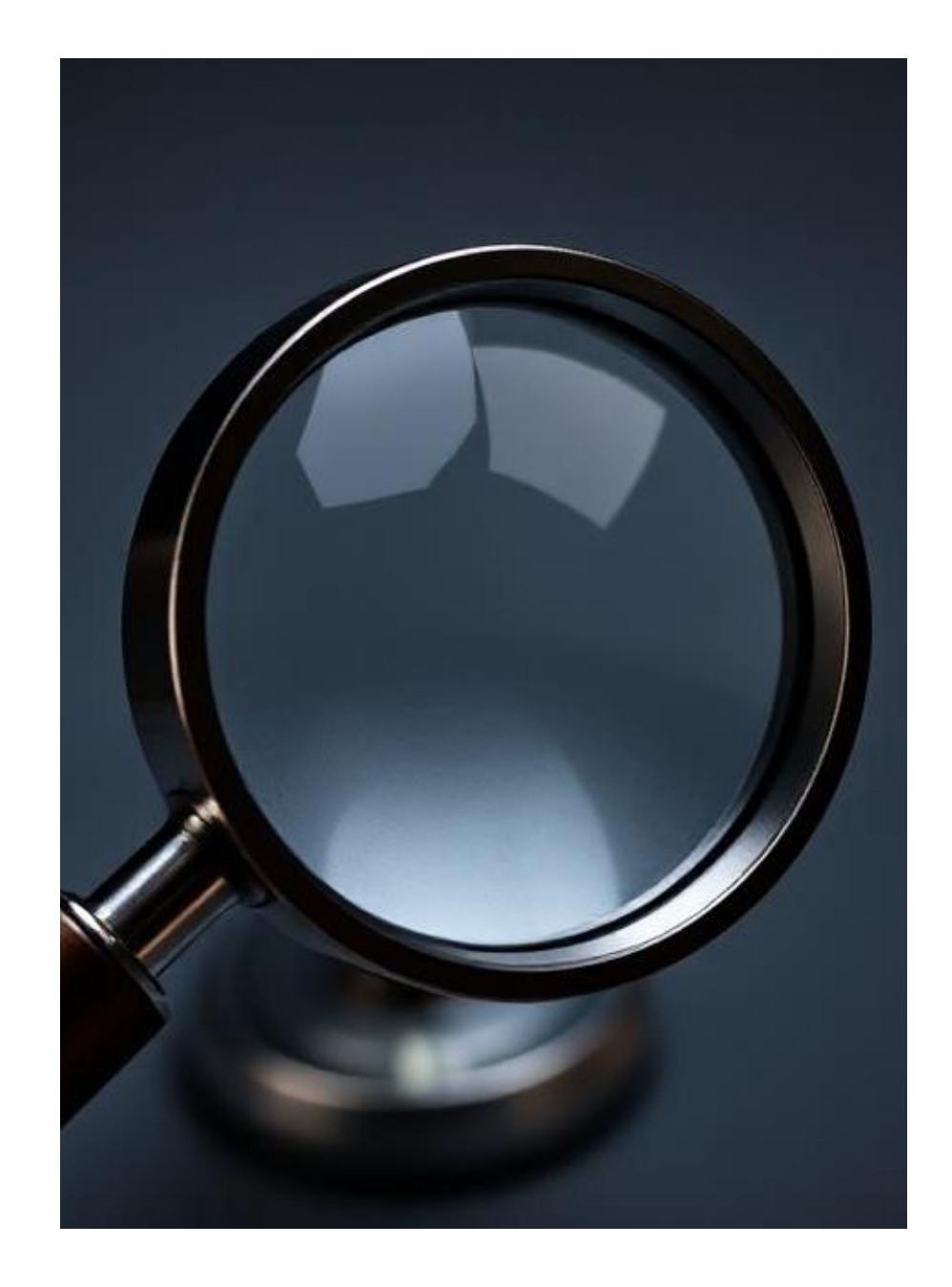

### **Using Magnifier**

#### Launching the Magnifier

Press the **Windows key** + "+" key to launch the Magnifier tool and access zoom options.

#### **Zooming In and Out**

Use the plus and minus buttons to zoom in and out, enhancing visibility of content on the screen.

#### **Reading with Magnifier**

To read text, hold **Ctrl+Alt** and click with the left mouse button where you want to start reading.

### Storage

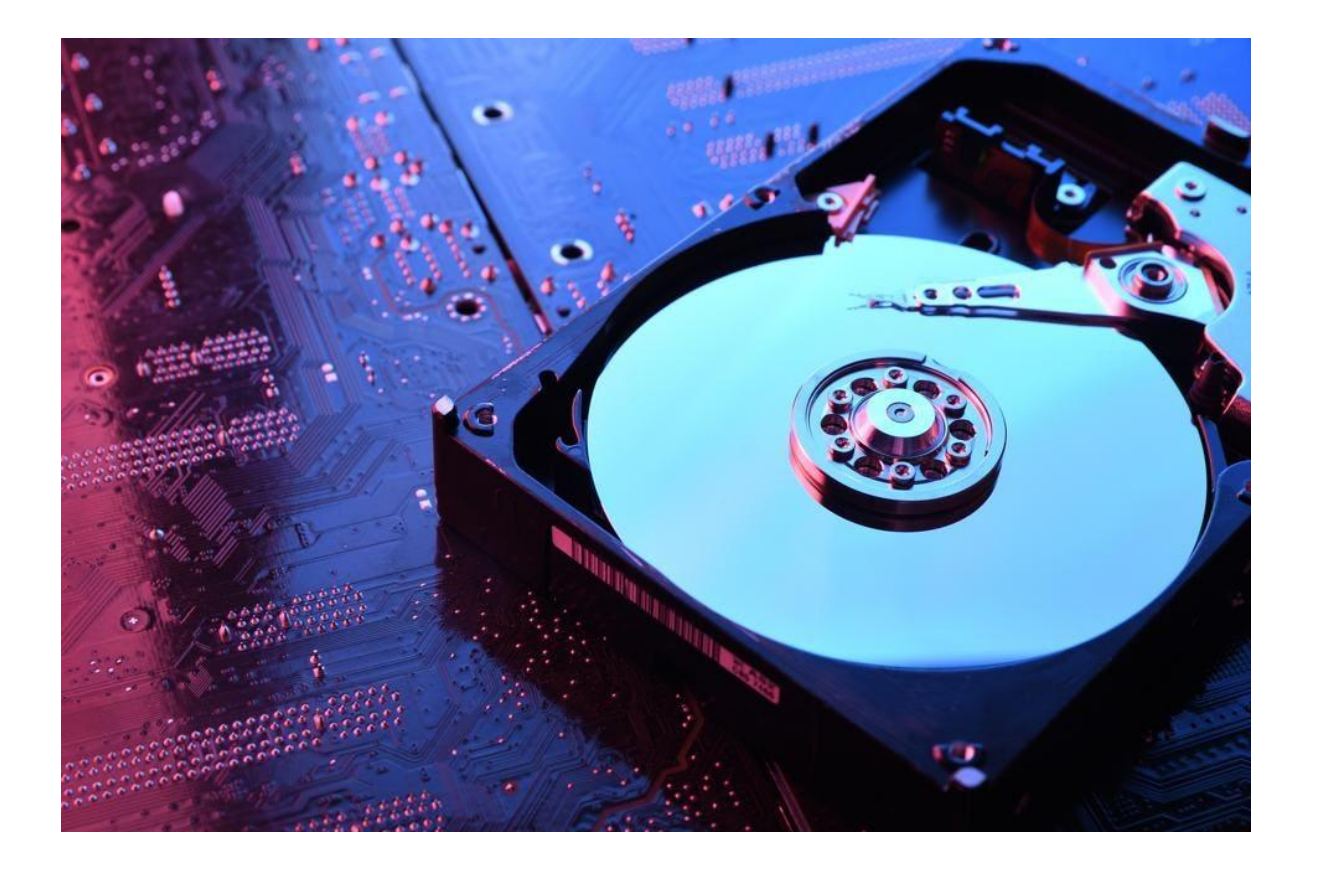

### **Enabling Storage Sense** Go to Settings > System > Storage

and enable Storage Sense

#### Automatic File Deletion

Storage Sense automatically deletes unnecessary temporary files, helping to free up storage space on your device.

Optimizing Storage Space
 This feature optimizes storage
 space usage, ensuring your device
 runs efficiently without clutter.

### New File Explorer Features

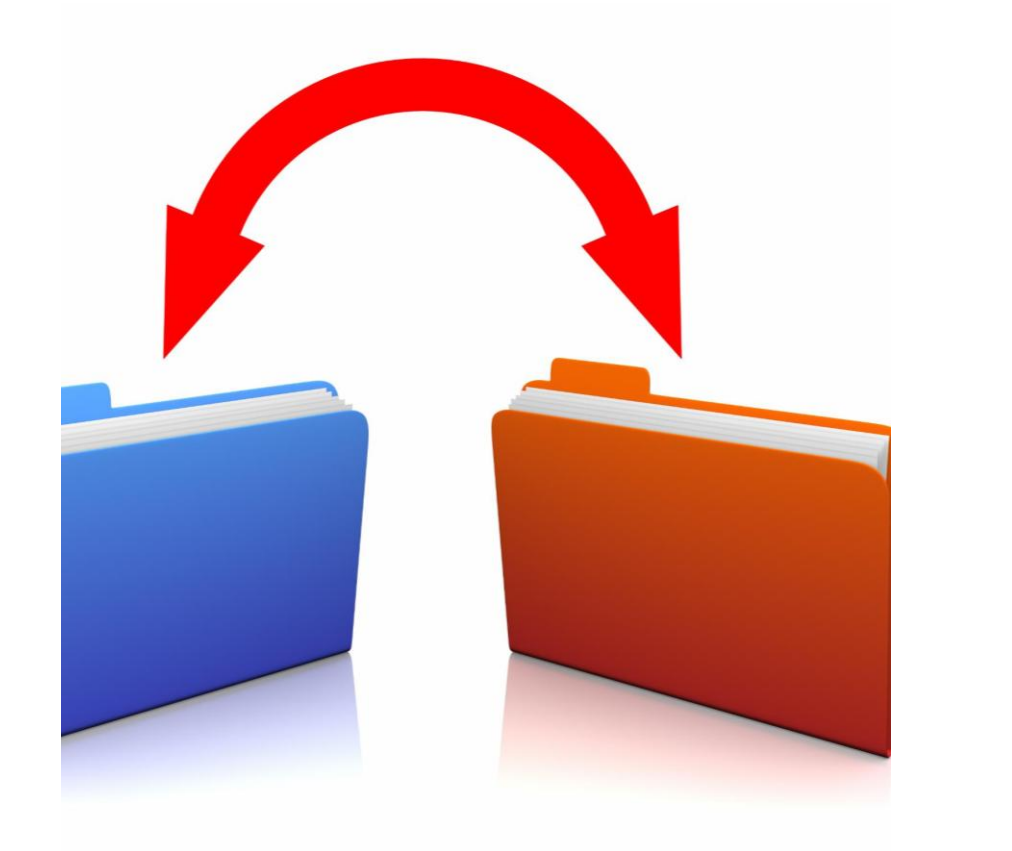

#### **Tabbed Interface**

The new File Explorer allows users to open multiple folders in separate tabs, improving organization and navigation.

#### **Easy Tab Creation**

Users can easily create new tabs by clicking the title bar or using the shortcut **Ctrl + T**.

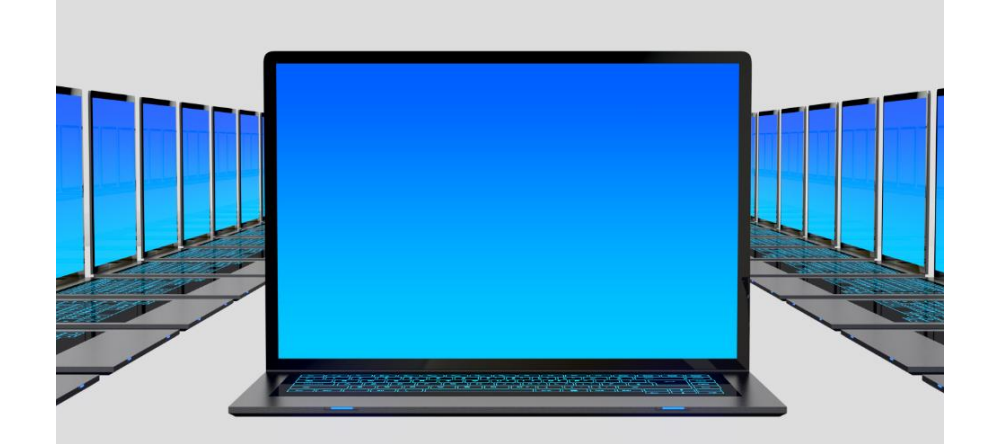

### **Snap Layouts**

#### **Dragging Windows to Snap**

You can easily snap windows into place by dragging them to the top of the screen for quick organization.

### **Keyboard Shortcuts for Layout**

Utilize the **Windows key + Arrow Keys** to resize windows quickly. Also, use **Win + Z** for layout selection.

#### **Maximize Button Layout Options**

Hover over the maximize button to choose different layout positions for better multitasking and efficiency.

### Emoji

### **Keyboard Shortcuts for Emoji**

- Windows key + ".".
- Select an emoji with the mouse
- For more ways to express yourself, choose from GIFs and Kaomoji too!

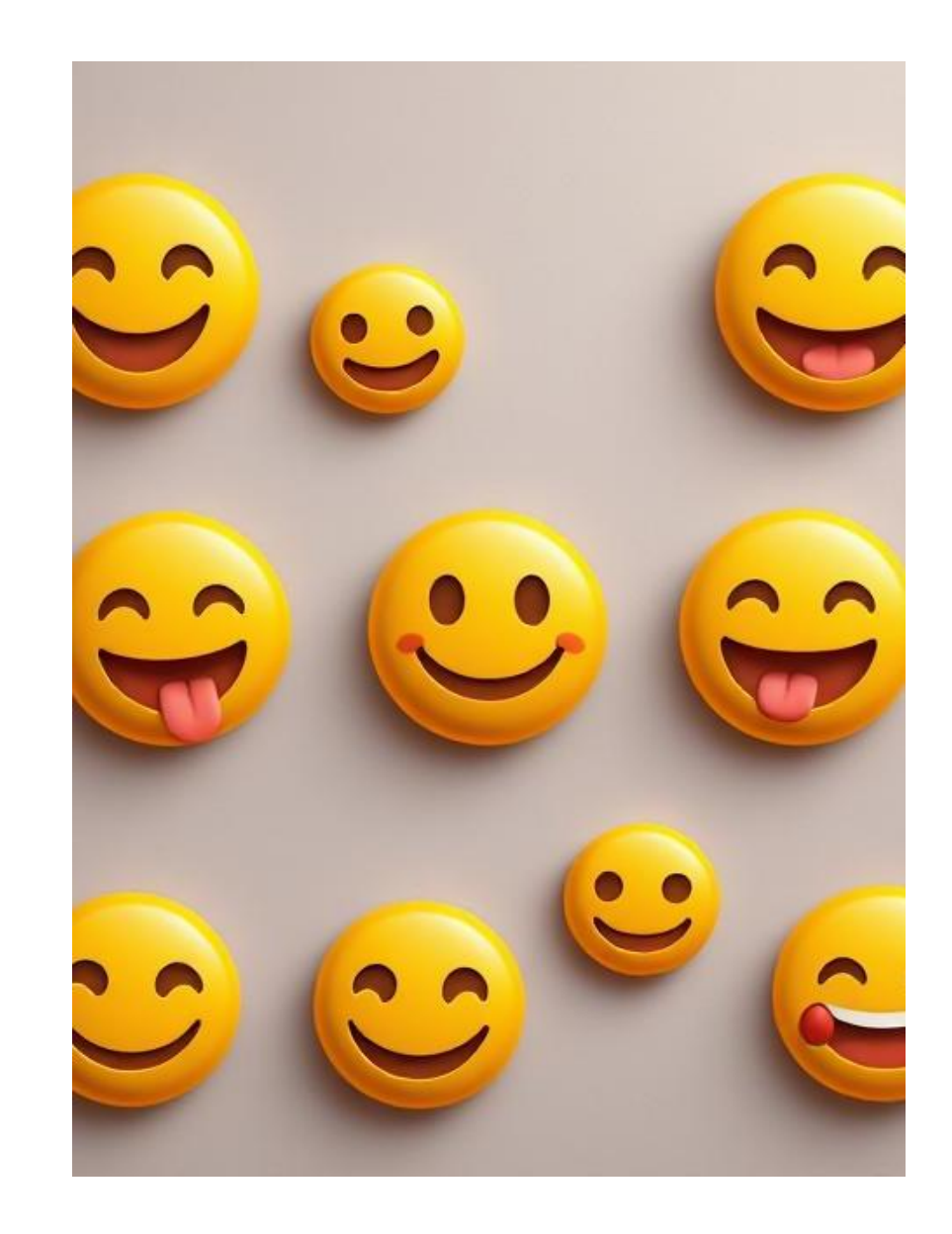

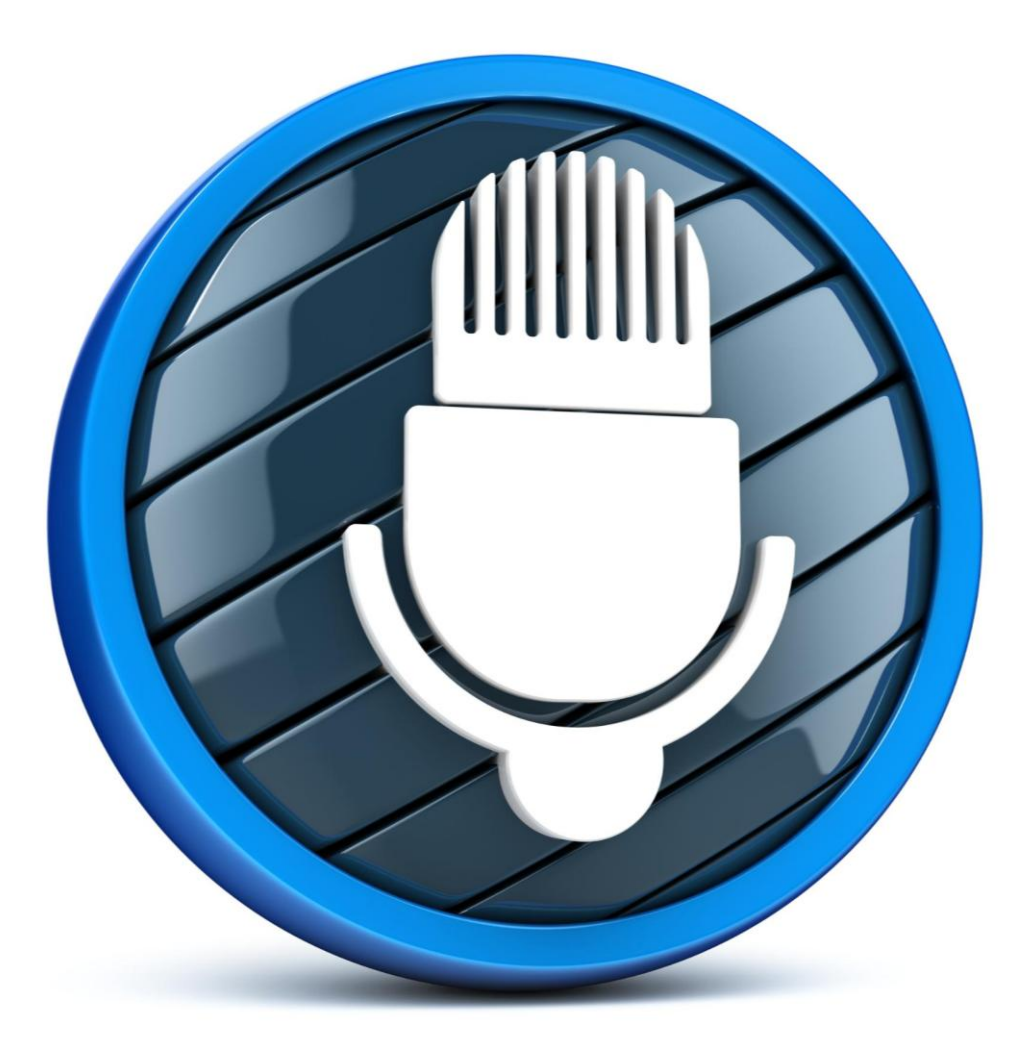

### **Voice Typing**

#### **Activating Voice Typing**

To activate voice typing, press the **Windows key + H** on your hardware keyboard for quick access.

#### **Touch Keyboard Option**

On the touch keyboard, simply press the microphone key located next to the Spacebar to start voice typing.

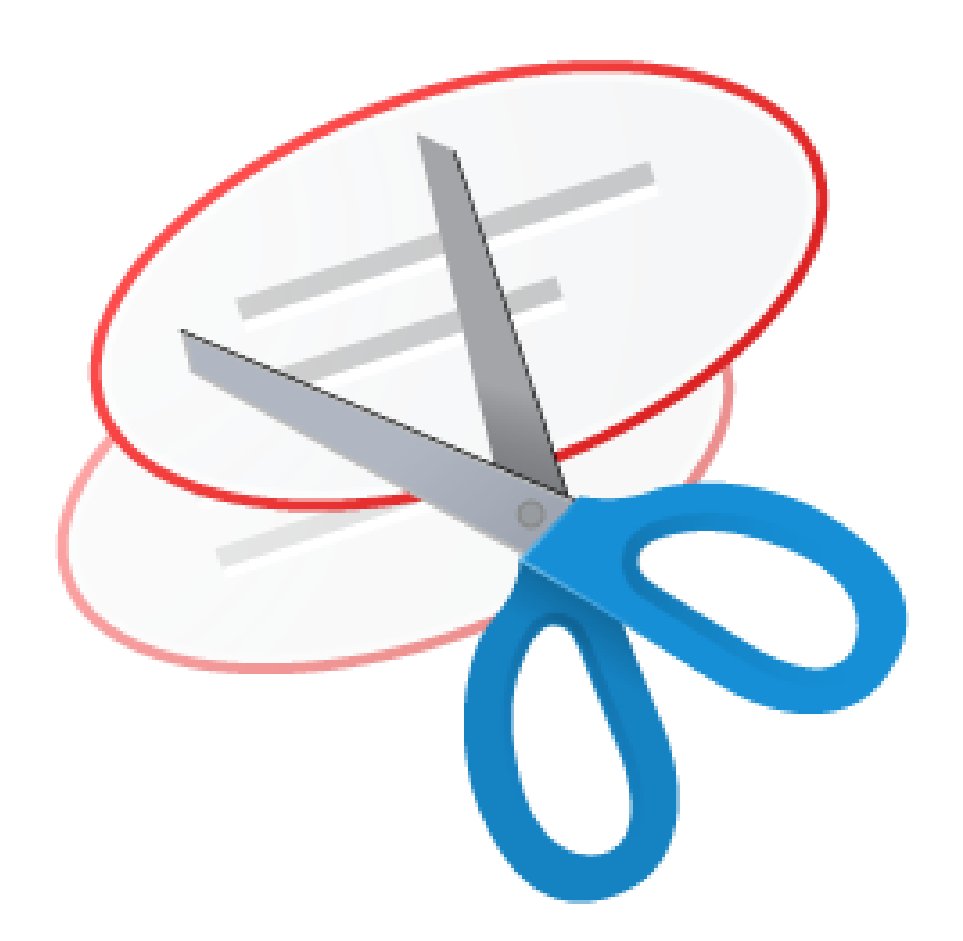

### **Snipping Tool**

#### **Activating Snipping Tool**

To activate voice typing, press the **Windows key + Shift + S** on your hardware keyboard for quick access.

### **Multiple Desktops**

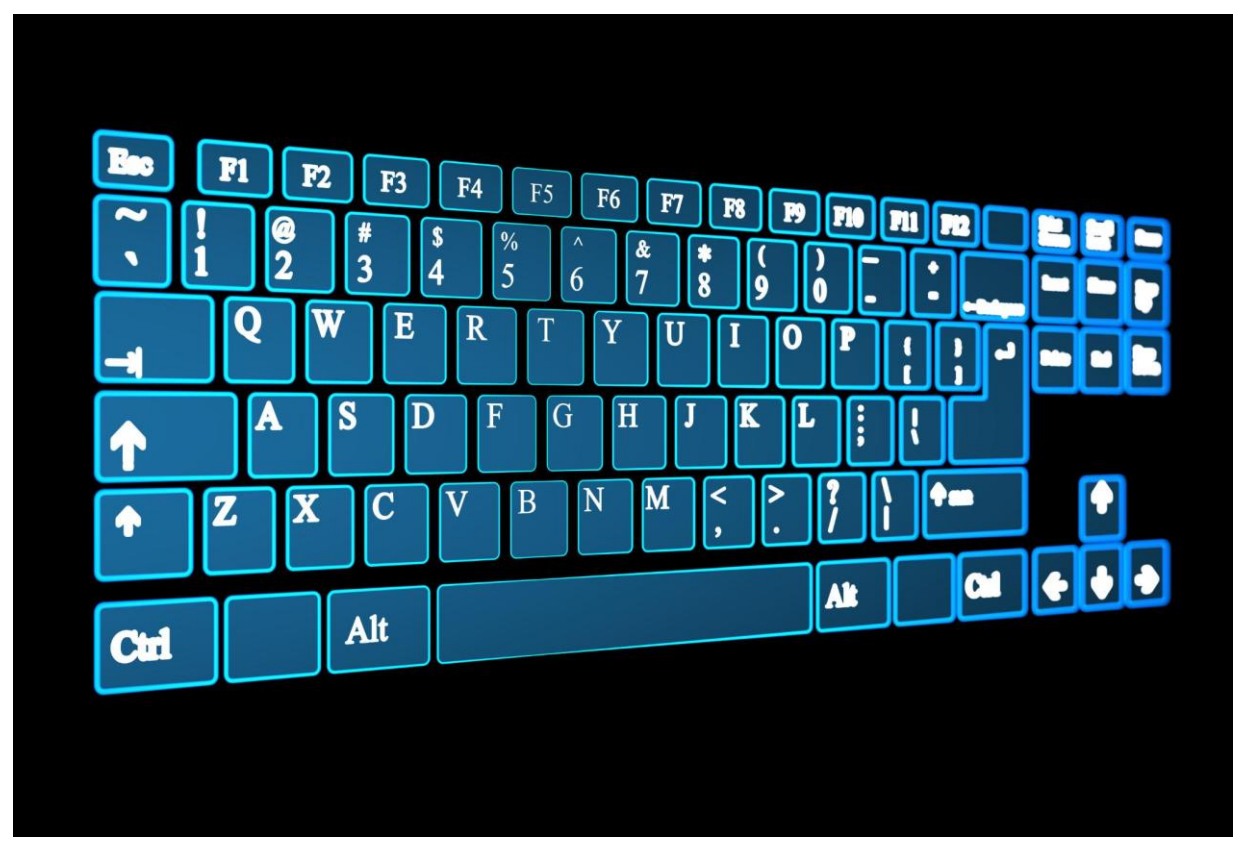

#### **Creating a New Virtual Desktop**

To create a new virtual desktop, press the **Windows key + Tab** on your hardware keyboard for quick access.

#### **Switching Between Desktops**

To switch between your virtual desktops, press Windows key + Ctrl + Left/Right.

### **Experience for IT Admin**

- CPU
  - Intel: Require 8<sup>th</sup> generation Coffee Lake (Q4 2017) or newer
  - AMD: Ryzen 3000 series or newer
- Type 'winver' into the search box to see your Windows version.
- The following settings will grey out if you do the new installation.

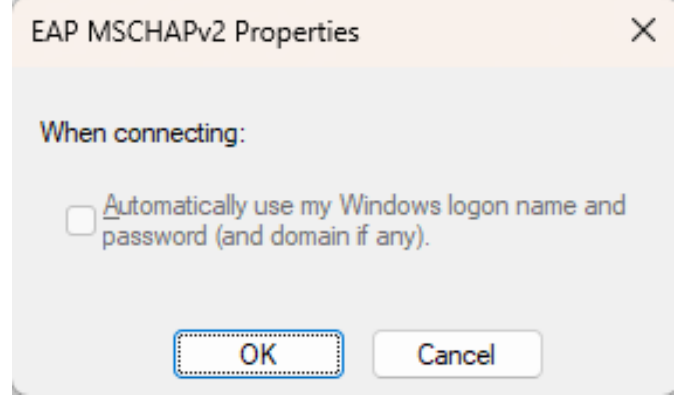

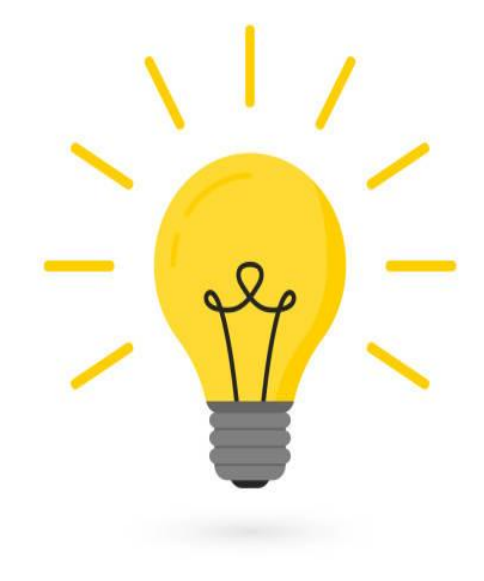

• VBScript is gradually being replaced by PowerShell.

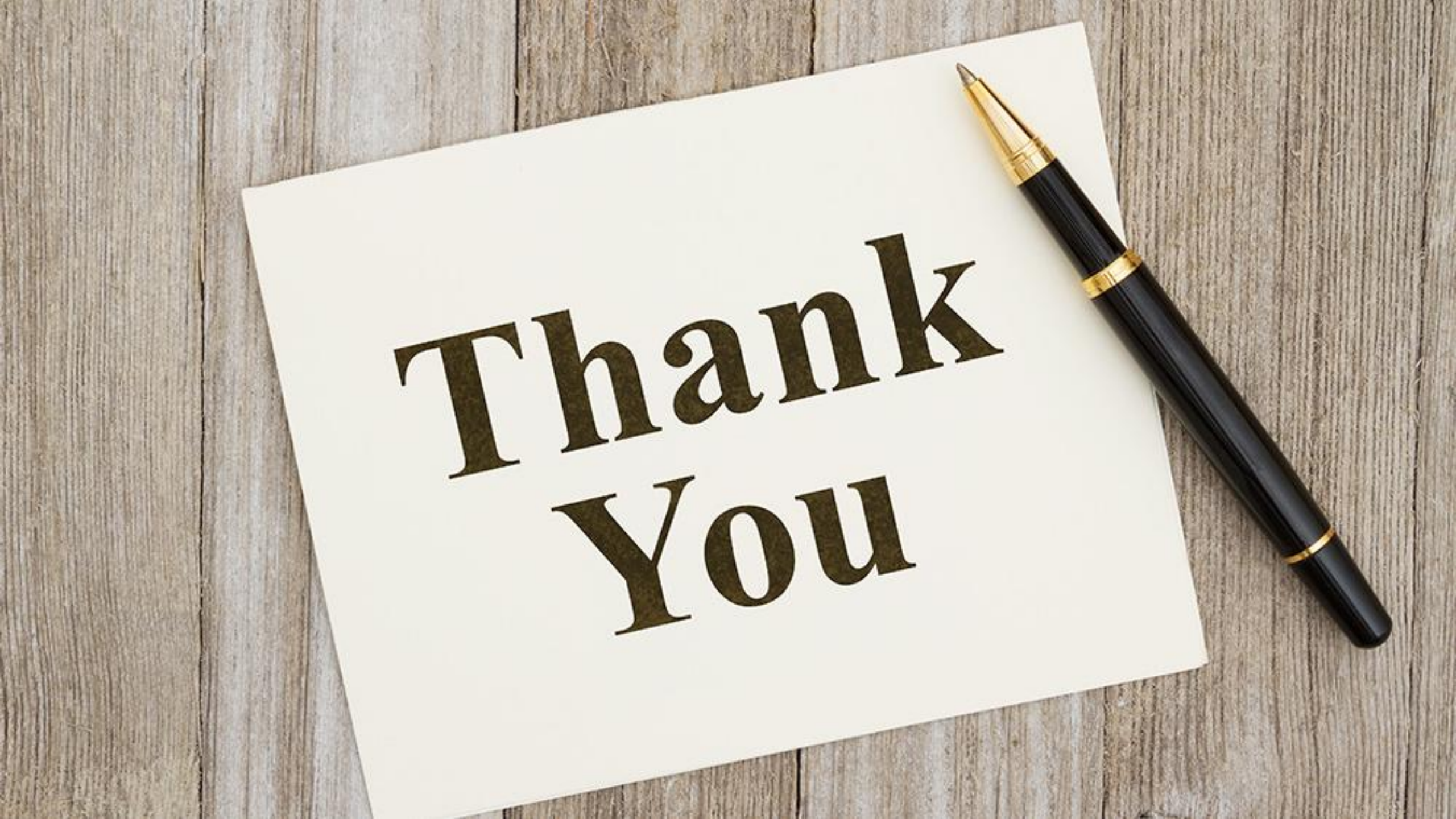